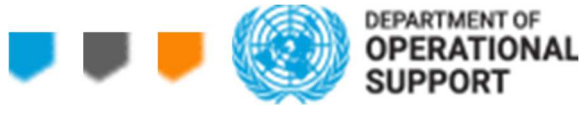

Dear Supplier,

The United Nations Secretariat (UN) is consolidating sourcing activities into the SAP Ariba e-Sourcing Platform (Ariba). Since 1 July 2021, the UN began to increase the number of solicitation events being performed in Ariba with the plan to initiate all UN Procurement Division solicitations through Ariba from September 2021. The solution is used for sourcing goods and services and for managing the tendering process, including bidder communications and bid/tender receipts in one easily accessible cloud-based tool. The transition to electronic sourcing reduces paper-based, manual processes, provides a more effective flow of information between the UN and its suppliers and is a vital step to increasing efficiency and expediency in the procurement process.

Ariba solely utilises the supplier contact information that is in the United Nations Global Marketplace (UNGM) as the source of vendors and vendor contacts. To ensure a smooth transition and avoid any missed opportunities, you are strongly encouraged to review and update your contact information in UNGM (How to manage the contact details in the UNGM account?' https://help.ungm.org/hc/en-us/articles/360012815220-How-to-manage-the-contact-details-in-the-UNGM-account). This is critical to ensure your company and nominated contacts are invited to events in which you have expressed an interest. For any queries regarding UNGM registration/updates please submit your queries to the Help Center contact form: https://help.ungm.org/hc/en-us/requests/new.

If your company is included in a solicitation conducted in Ariba, your contact focal points nominated in UNGM will receive an email invite with details regarding logging into the Ariba Network, where your company will be able to access the supplier dashboard and be able to review and respond to the specific solicitation within the set timeframe. Your bid can be edited up to the closing date and time of the bid, and the last recorded submission by your company will be considered as final. The system will not allow late responses.

To see detailed steps on updating your Ariba Network account and using the Ariba Network, please refer to the attached "E-Tendering Information Pack" and watch the video. In case you are unable to log into Ariba or have further questions, please email aribae-tendering@un.org.

We hope you find this guidance useful and we look forward to working with you.

Thank you.

- 1. A <u>link to the video</u> for guiding suppliers
- 2. E-Tendering Information Pack attached

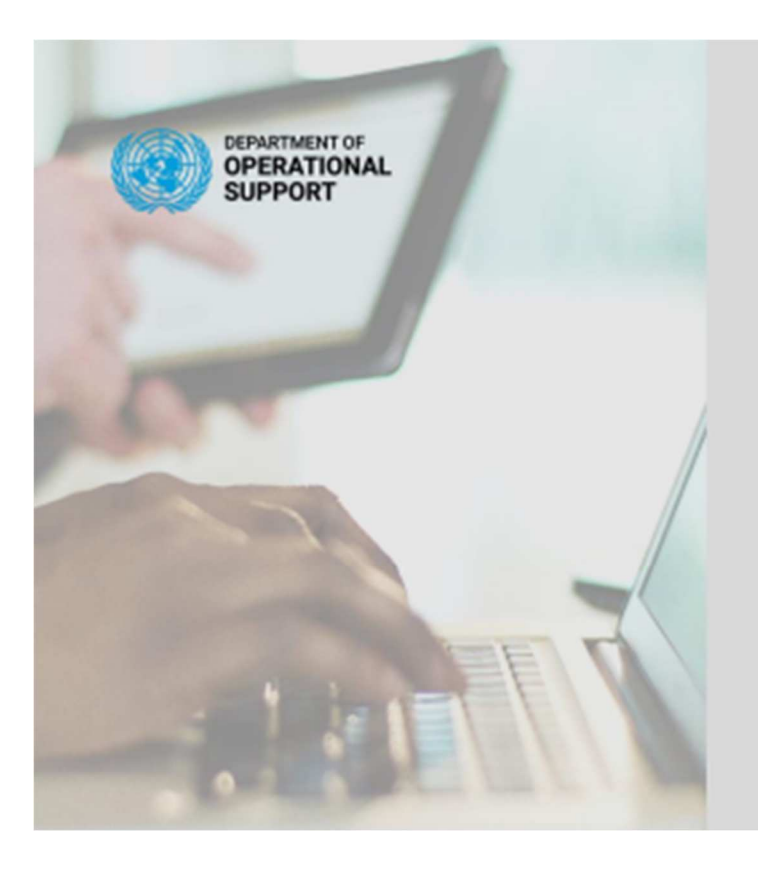

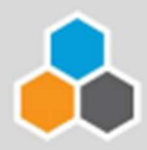

# INTRODUCING THE E-TENDERING SOLUTION

### A NEW ERA IN UN PROCUREMENT

PAPERLESS · EFFICIENT · SIMPLE · QUICK

E-TENDERING Information Pack for Suppliers

UNITED NATIONS | DEPARTMENT OF OPERATIONAL SUPPORT 1 ARIBA INFORMATION PACK FOR SUPPLIERS

## Contents

#### 2.GETTING STARTED WITH ARIBA

| ETWORK4 |
|---------|
|---------|

| 2.1 Logging In               | 4 |
|------------------------------|---|
| 2.2 Navigating the Home Page | 5 |
| 2.3 Main Navigation          | 5 |
| 2.4 Company Settings Menu    | 6 |

#### 3.RESPONDING TO

| DS7 |
|-----|
|-----|

| 3.1 Navigating to proposals      | 7  |
|----------------------------------|----|
| 3.2 Submitting Questions on RFXs | 8  |
| 3.3 Submitting Responses         | 9  |
| 3.4 Declining to Respond         | 15 |

#### 4.FREQUENTLY ASKED

| IESTIONS 16 |
|-------------|
|-------------|

#### 5.QUICK

| S 17 |
|------|
|------|

UNITED NATIONS | DEPARTMENT OF OPERATIONAL SUPPORT | OFFICE OF SUPPLY CHAIN MANAGEMENT 2 ARIBA INFORMATION PACK FOR SUPPLIERS

### **1.INTRODUCTION**

The United Nations Secretariat (UN) is moving to an e-sourcing platform using SAP Ariba. This will change current process for submitting a bid/proposal to the UN and everything will be done electronically via the Ariba Network.

Refer to the Figure 1 below to see the high-level process flow for bidding for the United Nations solicitations using Ariba Network. In order to have the most updated information in Ariba Network, suppliers are requested to please keep their UNGM account up to date.

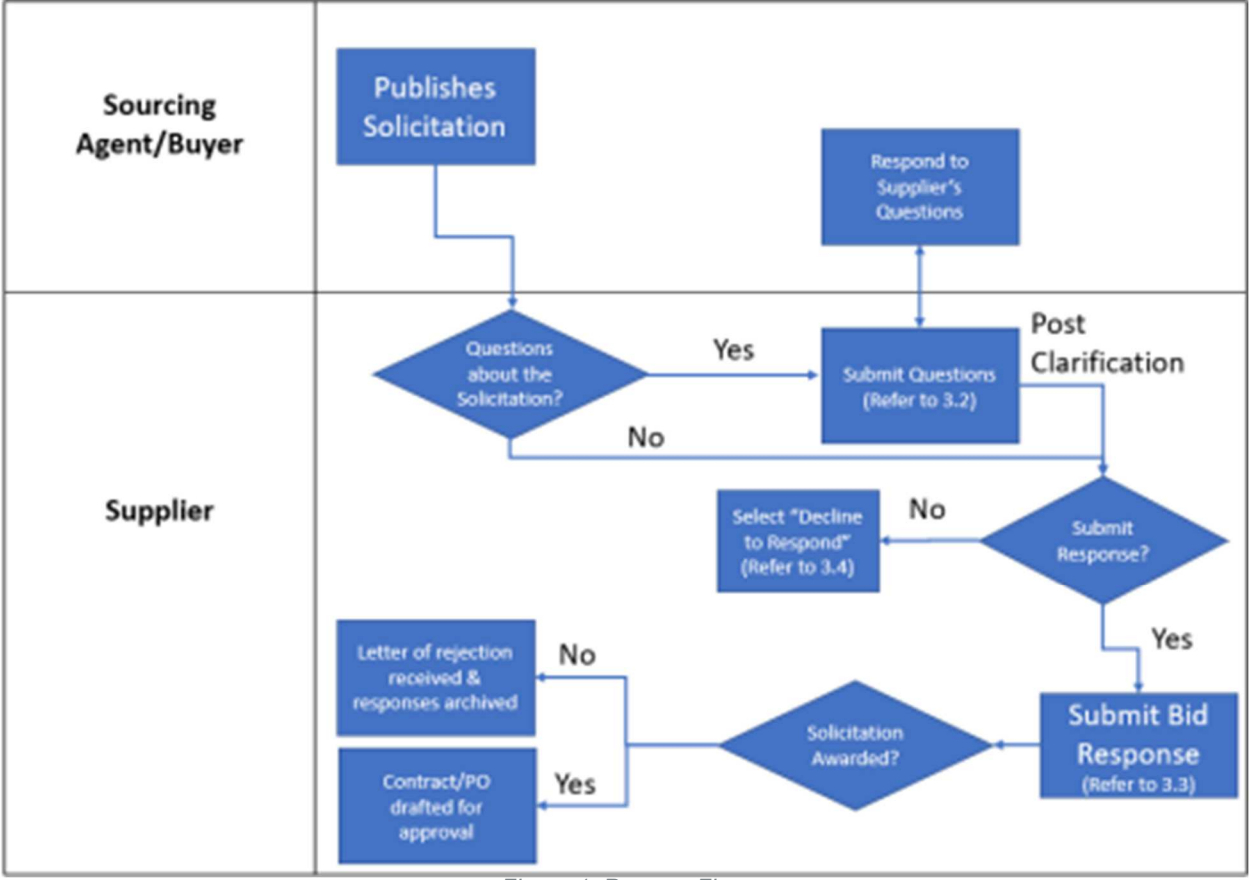

Figure 1: Process Flow

Request for Expression Of Interest (REOI) are posted on the PD (<u>https://www.un.org/Depts/ptd/eoi</u>) and UNGM (<u>https://www.ungm.org/Public/Notice</u>) websites. The suppliers are encouraged to register themselves in UN Global Marketplace and information on the registration process can be found at https://help.ungm.org/hc/en-us/articles/360012810860-How-to-register-as-a-supplier-on-UNGM. Suppliers who have responded to REOIs and are registered in the UN Global Marketplace (<u>www.ungm.org</u>) will receive instructions as described in 2.1 below to access the "Ariba Network" and participate in UN solicitations (RFxs).

### 2. GETTING STARTED WITH ARIBA NETWORK

This quick-start guide will help you set up your Ariba Network account so you can access E-Sourcing Platform and participate in United Nations Solicitations.

#### 2.1 LOGGING IN

1. Once you have been shortlisted for a solicitation, you will receive an email notification that you have been invited to participate in an event. Click on the link in the email. You will receive a notification like below:

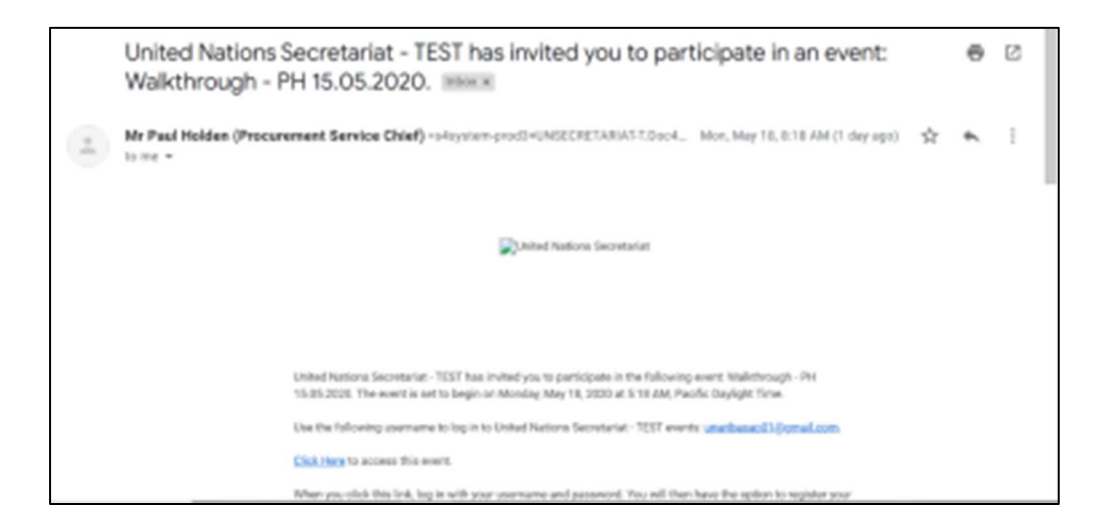

Alternatively, navigate directly to supplier.ariba.com

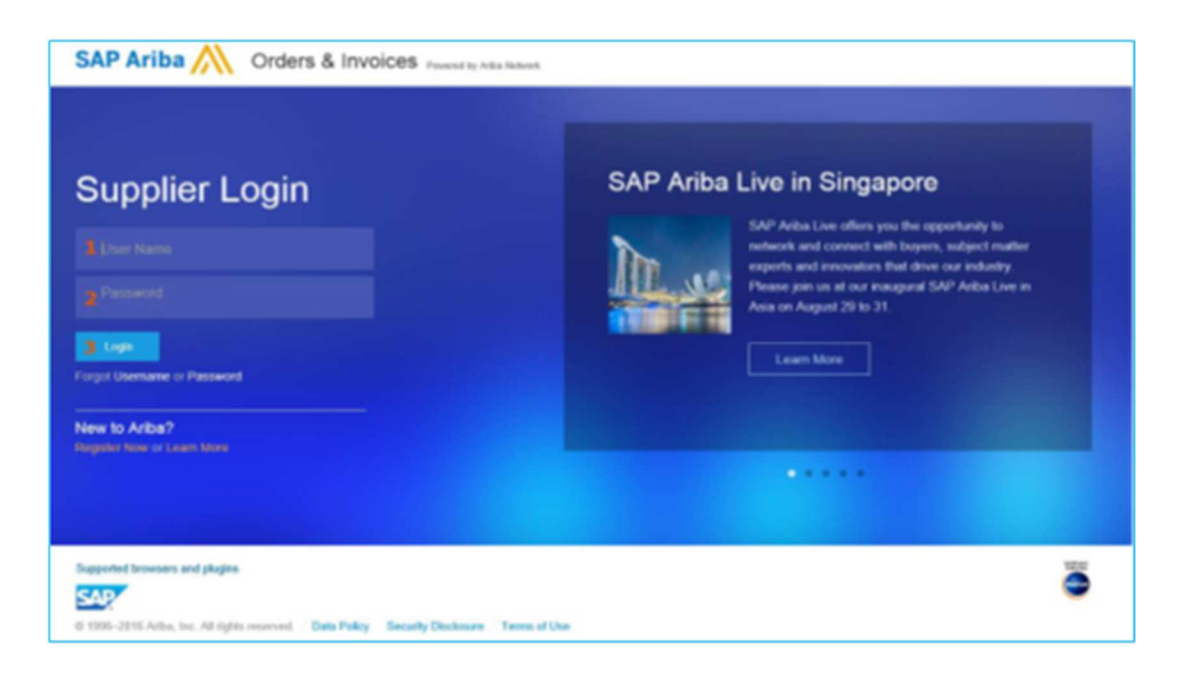

- 2. Create UserName and Password if this is your first login or enter Username and Password as created, if your company already uses Ariba Network.
- 3. Click Login.

#### 2.2 NAVIGATING THE HOME PAGE

Once logged in, you will be directed to the home page. From here you will have access to training guides and the tools you will need to begin transacting electronically.

#### Home Page Major Sections:

A. Main navigation – Easily navigate between tools within Ariba Network.

**B.** Company information and settings – Quickly view your account information and settings. **C.** Search box – Search for documents directly from your home page.

D. User guides - Get helpful guides on how to use Ariba Network to its fullest potential.

**E. Order, invoice, and payment notifications** – Quick overview of order, invoice, and payment status. *This is not relevant for the United Nations* 

F. Tasks – View any pending tasks to make sure your account is complete.

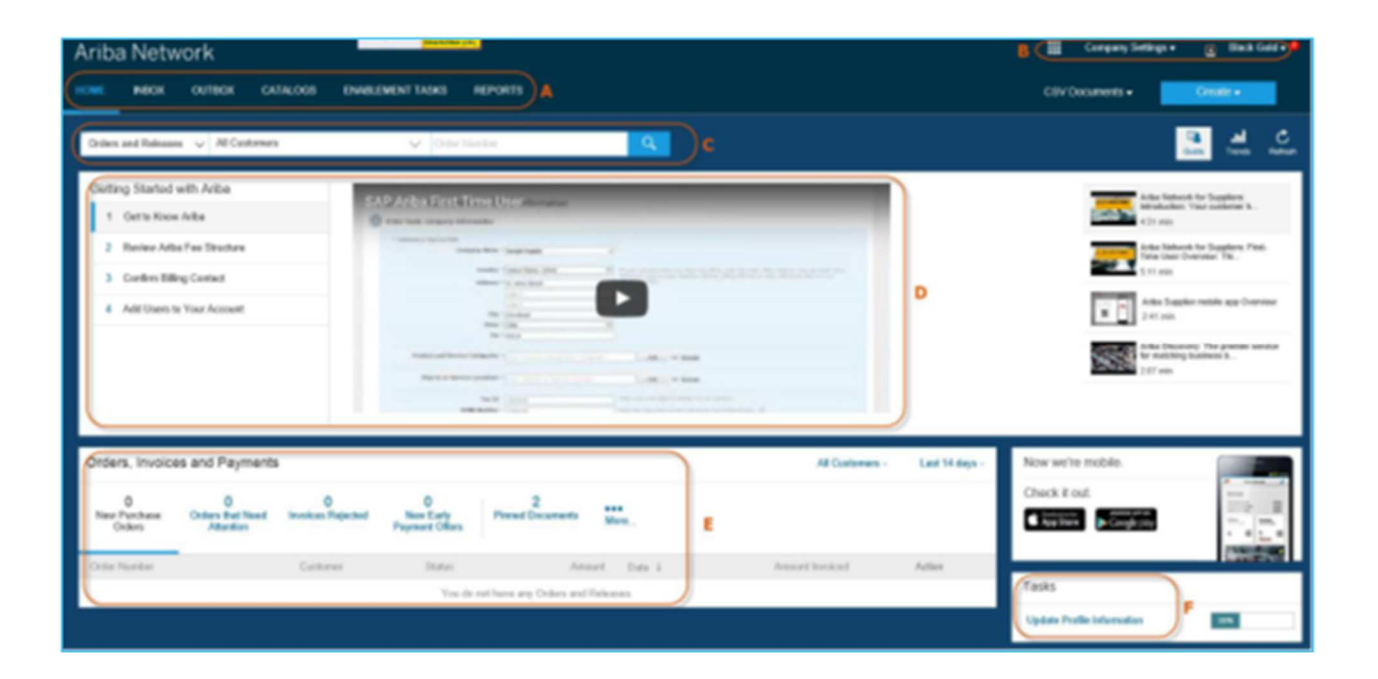

#### 2.3 MAIN NAVIGATION

1 HOME 2 INBOX 3 OUTBOX 4 CATALOGS 5 ENABLEMENT TASKS 6 REPORTS

From the main navigation, the following will be used by the United Nations:

1. Home – This is how you will navigate back to the home page.

2. Inbox – This is where you will find incoming notifications, orders, and releases. You will be able to create invoices, ship notices, order confirmations, and much more from this tab. However, only incoming messages are relevant for the United Nations solicitations at this time. 3. Outbox – This is where you can find your outgoing invoices, order confirmations, and ship notices. You will be able to create credit memos and non-PO invoices and view their status from this tab. However, only outgoing messages are relevant for the United Nations at this time.

From the main navigation, note that the following will not be used by the United Nations at the moment:

**4. Catalogs –** This is where you will be able to create, view, and edit your standard or PunchOut catalogs. *This is not relevant for the United Nations at the moment.* 

**5. Enablement Tasks –** This is where you will be able to view and complete any pending enablement tasks your customer has set for you. *This is not relevant for the United Nations at the moment.* **6. Reports –** This is where you will be able to create and view reports on your account usage, such as POs and invoices sent through the network. *This is not relevant for the United Nations at the moment.* 

#### 2.4 COMPANY SETTINGS MENU

Click on Company Settings on the top right-hand corner:

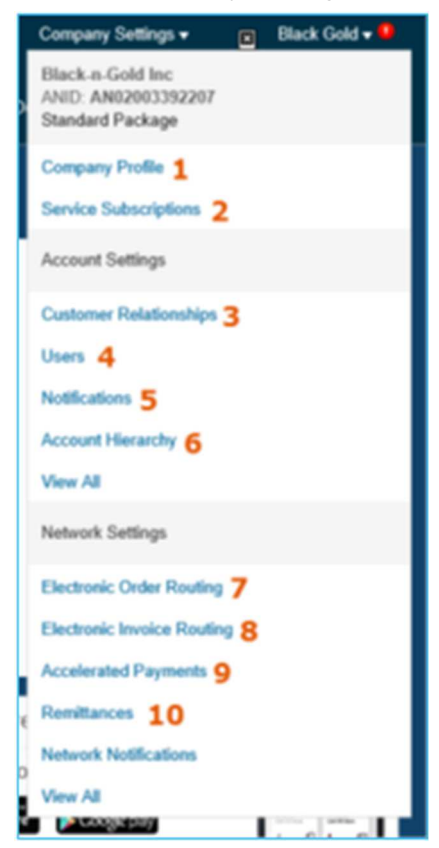

#### From Company Settings, the following maybe relevant for the United Nations but are not mandatory:

1. Company Profile – This is where you can fill out or edit your company profile information (address, product and service categories, tax info, certifications, and more). However, please note that this is not mandatory for the United Nations however, as your UNGM details should be kept up to date instead as your company information from UNGM will be used.

**2. Service Subscriptions –** This is where you can review and upgrade your current subscription packages as well as billing and payment information. *This is not mandatory for the United Nations as there is no charge for using the Ariba Network.* 

**3. Customer Relationships –** This is where you can view current relationships and approve or reject potential relationships as well as set your relationship acceptance rules. *This is not mandatory for the United Nations*.

**4. Users –** This is where you can create and modify users and user roles. **This is only for administrator roles but is not relevant for the United Nations.** In case users must be modified/changed/added, please go to https://help.ungm.org/hc/en-us/articles/360012815220-How-to-manage-the-contact-details-in-the-UNGM-account.

5. Notifications – This is where you can edit your notification settings for each solution.

**6. Account Hierarchy –** If you have multiple Ariba Network accounts, this is where you can set the parentchild hierarchy. *This is not mandatory for the United Nations at the moment.* 

From Company Settings, the following are **not** relevant for the United Nations at this time:

**7. Electronic Order Routing –** This is where you can set or edit your order routing options for different document types. *This is not relevant for the United Nations at the moment.* 

**8. Electronic Invoice Routing –** This is where you can set or edit your invoice routing options for different document types. *This is not relevant for the United Nations at the moment.* 

**9. Accelerated Payments –** This is where you can view and edit early payment terms and notification settings. *This is not relevant for the United Nations at the moment.* 

**10. Remittances –** This is where you can create, view, and edit remittances as well as create acceptance rules and set notifications. *This is not relevant for the United Nations at the moment.* 

**11. Network Notifications –** This is where you can set your preferences about notifications related to electronic order routing, catalog subscriptions, service sheets, electronic invoice routing, accelerated payments, and settlement. *This is not relevant for the United Nations. at the moment.* 

### **3.RESPONDING TO BIDS**

Once you have logged in and your account is set up, you are now ready to participate in UN Solicitations.

#### **3.1 NAVIGATING TO PROPOSALS**

1. On the top left corner of your Ariba Network screen, click on "Ariba Proposals & Questionnaires"

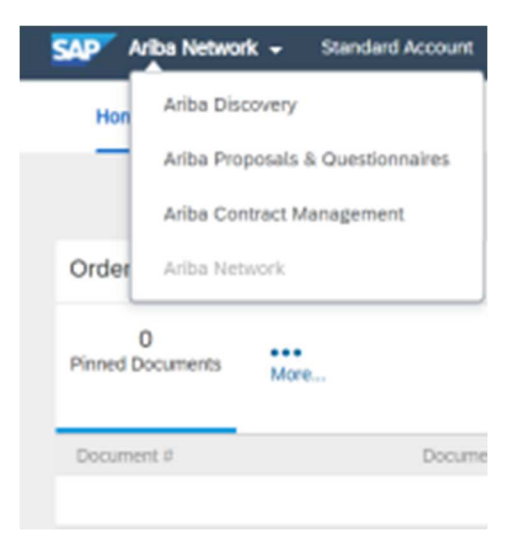

#### 2. Under the events section, click on the project title under the "status: pending selection"

| UNITED NATIONS SECRETARIAT - TEST                                                                  |                                                                                              |                                                                                         |                                                   |              |
|----------------------------------------------------------------------------------------------------|----------------------------------------------------------------------------------------------|-----------------------------------------------------------------------------------------|---------------------------------------------------|--------------|
| United Nations Secretariat - TEST Requested<br>Profile                                             | Welcome to the Arba Spend Management of<br>quality, service, and cost. Arba, Inc. administra | z. This site assists in identifying world<br>in this site in an effort to ensure market | class suppliers who are market lo<br>t integrity. | aders in 🛛 🙏 |
| All required customer requested fields have<br>been completed.<br>View customer requested fields > | Events                                                                                       |                                                                                         |                                                   |              |
|                                                                                                    | Title                                                                                        | 10                                                                                      | End Time 1                                        | Event Type   |
|                                                                                                    | <ul> <li>Status: Completed (7)</li> </ul>                                                    |                                                                                         |                                                   |              |
| Public Profile Completeness                                                                        | <ul> <li>Status: Pending Selection (21)</li> </ul>                                           |                                                                                         |                                                   |              |
|                                                                                                    | UNH0-800-1                                                                                   | Doc36591129                                                                             | 4/29/2020 11:35 AM                                | REP          |
| Enter a short description to reach 45% >                                                           | UNHO-ST IRS2                                                                                 | Doc36460542                                                                             | 4/26/2020 5:55 PM                                 | REP          |
|                                                                                                    | Tentrg phase 3                                                                               | Doc36487348                                                                             | 4252020 5:52 PM                                   | 82°P         |
| trene ani no marches proongo.                                                                      | UNIO-ST ISR                                                                                  | Doc34958396                                                                             | 4/26/2020 5/28 PM                                 | RFP          |
|                                                                                                    | Test SAP ARiba Roview                                                                        | Doc36378860                                                                             | 4/26/2020 3:56 PM                                 | REP          |
|                                                                                                    | Test Message Board                                                                           | Doc36378858                                                                             | 4/26/2020 3:50 PM                                 | REP          |
|                                                                                                    | Supply of Modular Kitchena                                                                   | Doc36928733                                                                             | 4/26/2020 3:10 PM                                 | 8FP          |

3. You can also see projects under the "status: completed" to see past submissions. 3.2 SUBMITTING QUESTIONS ON RFXS

This section indicates how you can communicate your questions about the RFX to the United Nations, for further clarification.

1. Once inside the project, click on the "Event messages" link on the top left corner.

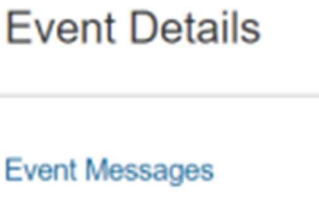

Download Tutorials

Response Team

2. Click on "compose message" on the bottom of the screen

| Ever | t Messages | - UNHQ-BOU     | J-1                 |                                   |                             |                             | Dote                                                                                                    |
|------|------------|----------------|---------------------|-----------------------------------|-----------------------------|-----------------------------|----------------------------------------------------------------------------------------------------|
|      |            |                |                     |                                   |                             |                             | Pending Selection                                                                                              |
| Mess | ages       |                |                     |                                   |                             |                             |                                                                                                    |
|      | 10         | Raply Sent     | Set Data 1          | Fan                               | Contact Name                | 74                          | Subject                                                                                                    |
|      | M36667029  | 80             | \$429/2020 11:35 AM | United Nations Secretariat - TEST | Joseph Donato               | unaribasapit1 unaribasapit1 | Event UNHO-800-1 is no tanger accepting responses.                                                             |
|      | MICHNESS   | Not Applicable | 64/29/2020 11:21 AM | Aprild 2_Test Supplier 1          | unaritiesap01 anaritiesap01 | Joseph Danala               | Registrate (IDHD10003864) in event UNHQ-800-1 has been submitted.                                              |
|      | M5C666129  | Not Applicable | 6429/2020 11:15 AM  | Sprint 2_Text Supplier 1          | unaribesapi/i anaribesapi/i | Joseph Denete               | All participation prerequisites have been answered and accepted and lipitel $\underline{\mathbf{J}}_{n}$ likel |
|      | M3G666519  | Not Applicable | 6429/2020 11:15 AM  | Sprint 2_Not Supplier 1           | unaribesaptit anaribesapiti | Joseph Dunate               | Sprint 2_Net. Supplier 1 (unar/basaph1 unar/basaph1) has accepted prerequisite 1.2                             |
|      | MSCHEEP18  | Not Applicable | 64/29/2020 11/18 AM | Ranted 2_Text Department 1        | unaritienap01 unaritienap01 | Joseph Denate               | Sprint 3_3ed. Supplier 1 (unaritomopt1 unaritomopt1) has associated proceedable 1.2 $$                         |
|      | M5C688017  | Not Applicable | 6429/2020 11:15 AM  | Sprint 2_Test Supplier 1          | unaribesapiri anaribesapiri | Joseph Denete               | Sprint 2_Next Supplier 1 (unaribus<br>apD1 unaribus<br>apD1) has accepted protopalation $\Omega$               |
|      | M5G660115  | Not Applicatie | 6429/2020 11:15 AM  | Sprint 2_Test Supplier 1          | unaribecept1 unaribecept1   | Joseph Donato               | Response (IDHID10030905) in event UNHQ-BOU-1 has been submitted.                                               |
|      | MSCHeesen  | 80             | 6429/2020 11:05 AM  | United Nations Decretarial - TEST | Juseph Donato               | Participanta (I) Team (I)   | Event UNHQ-800 1 has been respected.                                                                           |
|      | MSCHREET   | 80             | 64/29/2020 11:63 AM | United Nations Secretariat - TEST | Jeseph Denato               | Participants (4) Team (4)   | Event UNHG-BOULT has changed.                                                                                  |
|      | M5C664006  | 80             | 64/29/2020 39:45 PM | United Nations Secretariat - TEST | Joseph Donato               | Participants (8) Team (8)   | Event UNING-BOU-1 is no longer accepting responses.                                                            |
| 0    | M35664752  | Not Applicable | 64.28/2620 DR 13 PM | United Nations Decembranat - YESY | June of the second          | unaribesapit1 unaribesapit1 | United Nations Securarial - TEST has invited you to participate in an event URHO-                              |
|      | Vew        | Reply          | Compose Me          | Ssage Download at ats             | ad ments                    |                             |                                                                                                    |

3. Enter subject and content of your message. Attach any files you think might be relevant to support your question(s) and then click "send". Please use this space only to request for clarifications regarding RFXs.

| From          | Sprint 2_Test Supplier 1 (unarbosop01 unarbosop01) |  |  |
|---------------|----------------------------------------------------|--|--|
| Tex           | Project Team                                       |  |  |
| Subject       | Sample Event Message Date                          |  |  |
| Atachments    | Attach a lise                                      |  |  |
| (e) B X B (E) | -aa-3 (-ba- 3 & 3 0                                |  |  |
|               |                                                    |  |  |
|               |                                                    |  |  |

#### **3.3 SUBMITTING RESPONSES**

1. Once inside the project, click on "Review Prerequisites". This step is for you to review and answer specific questions prior to participating in the bidding process.

| Ariba Sourcin                                         | g                                                                                                    |                                          | Company Settings •                                 | unaribasap31 unarib • Help Center >>                                                             |
|-------------------------------------------------------|----------------------------------------------------------------------------------------------------|------------------------------------------|----------------------------------------------------|--------------------------------------------------------------------------------------------------|
| Go back to United Nations Secreta                     | fat - TEST Dashboard                                                                                                    |                                          |                                                    | Desktop File Sync                                                                                |
| Event Details                                         | Doc46721544 - Sourcing Event                                                                                                    |                                          |                                                    | O:15:28                                                                                          |
| Event Messages<br>Download Tutorials<br>Response Team | Review and respond to the prerequisites. Prerequisite questions must be answ<br>may require the owner of the event to review and accept your responses befor<br>cannot view the event content or participate in this event. | wered before you o<br>re you can continu | can view event content<br>e with the event, if you | or participate in the event. Some prenequisites<br>i decline the terms of the prenequisites, you |
| * Checklist                                           | Download Content Review Prerequisites                                                                                                    | Decline                                  | to Respond                                         | Print Event Information                                                                          |
| 1. Review Event Details                               |                                                                                                    |                                          |                                                    |                                                                                                  |
| D NATIONS   DEPARTM                                   | ENT OF OPERATIONAL SUPPORT I OFFICE OF SUPPLY                                                                                                    | CHAIN MANA                               | AGEMENT 9                                          |                                                                                                  |

UN ARIBA INFORMATION PACK FOR SUPPLIERS Answer the prerequisite questions by using the drop-down list, text or numeric inputs. Note that questions with an asterisk are mandatory to be answered:

| Prerequisites                                                               | <b>m</b>   ¥    |
|-----------------------------------------------------------------------------|-----------------|
| Name 1                                                                      |                 |
| 1.3.6.2 Do you agree with the code of Conduct mentioned above? 1            | Unspecified ~   |
| ▼ 1.3.7 UNGCC                                                               | Yes             |
|                                                                             | No              |
| 1.3.7.2 Do you agree with the UNGCC Clause above?*                          | • Unspecified   |
| ▼ 1.3.8 Independent Price Determination                                     |                 |
| 1.3.8.2 Do you agree with the independent Price Determination clause above? | * Unspecified ~ |

2. Observe the "time remaining" on the top right corner.

| Ariba Sourcin                                           | g                                                                                                    | Company Settings 🕶 unarbasap01 unarb v                                                                                                    | Help Center >>                             |
|---------------------------------------------------------|----------------------------------------------------------------------------------------------------|----------------------------------------------------------------------------------------------------|--------------------------------------------|
| < Go back to United Nations Secret                      | efat - TEST Dashboard                                                                                                    | Deskt                                                                                                    | op File Sync                               |
| Event Details                                           | Doc46721544 - Sourcing Event                                                                                                    | (                                                                                                    | 00:15:28                                   |
| Event Messages<br>Download Tutorists<br>Response Team   | Review and respond to the prenequisites. Prerequisite ques<br>may require the owner of the event to review and accept yo<br>cannot view the event content or participate in this event. | lona must be answered before you can view event content or participate in the event.<br>In responses before you can continue with the event. If you decline the terms of the pr                                                                                                    | Some prerequisites<br>erequisites, you     |
| * Checkist                                              | Download Content Roview F                                                                                                    | Yerequisites Decline to Respond Print Event Informa                                                                                                    | tion                                       |
| 1. Review Event Details                                 | Primary                                                                                                    |                                                                                                    |                                            |
| <ol> <li>Review and Accept<br/>Prerequisites</li> </ol> |                                                                                                    |                                                                                                    |                                            |
| 3. Select Lots                                          | Introduction                                                                                                    | (Section 1 of 5) Next 3                                                                                                    | ■   ♥                                      |
|                                                         | Norso †                                                                                                    |                                                                                                    |                                            |
| <ol> <li>OLONIK Mesponse</li> </ol>                     | 1 Introduction                                                                                                    |                                                                                                    |                                            |
| * Event Contents                                        | 1.1 Instructions                                                                                                    |                                                                                                    |                                            |
|                                                         | 1.1.1 General                                                                                                    |                                                                                                    | Loss                                       |
| All Content                                             | <ol> <li>The UN solicits Proposals in response to this<br/>alterations to the provisions stigulated in this R</li> </ol>                                                                | RFP. Proposers must strictly achieve to all the requirements of this RFP. No changes,<br>SP will be accepted unless accepted in writing by the UN. However, while fully complete                                                                                                    | substitutions or other<br>one with the REP |
| 1 Introduction                                          | requirements, Proposers are encouraged to pr<br>to fulfilling the requirements of this 2.Submissi<br>sticulated to this RSP will be pred and unless                                     | tride any suggestions and solutions that may achieve a more cost-effective and value<br>in of a Proposal shall be deemed to constitute an acknowledgement by the Proposet<br>recified otherwise, the Proposet has need understood and anyon the attempts                                                                                                    | -for-money approach<br>hat all obligations |
| 2 Areason                                               | RFP.                                                                                                    | personal and a person of the second second | - p                                        |

Note: You will be able to edit your bid responses till the closing date and time (New York time).

If the time for responding to the RFx has expired, then you will not be able to submit your responses. You will only be able to see "Download content" and "print event information" options on top and the timer will disappear as shown below.

| Ariba Sourcir                         | ng                                                                                                    | EEE Company Settings • unaribasap02 unarib • Help Center >>                                                                                                    |  |  |  |  |
|---------------------------------------|----------------------------------------------------------------------------------------------------|----------------------------------------------------------------------------------------------------|--|--|--|--|
| Go back to United Nations Secret      | tariat - TEST Dashboard                                                                                                    | Desktop File Sync                                                                                                    |  |  |  |  |
| Event Details                         | General Book Provide Book Provide Book Provided Book Provided Book P    | Pending Selection                                                                                                    |  |  |  |  |
| Event Messages<br>Download Tutorials  | Downloa                                                                                                    | d Content Print Event Information                                                                                                    |  |  |  |  |
| v Checklist                           | Primary                                                                                                    |                                                                                                    |  |  |  |  |
| 1. Review Event Details               | Introduction                                                                                                    | (Section 1 of 5) Next >                                                                                                    |  |  |  |  |
| 2. Review and Accept<br>Prerequisites | Name 1<br>• 1 Introduction                                                                                                    |                                                                                                    |  |  |  |  |
| 3. Select Lots                        | 1.1 Instructions                                                                                                    |                                                                                                    |  |  |  |  |
| 4. Submit Response                    | 1.1.1 General                                                                                                    | Less                                                                                                    |  |  |  |  |
| * Event Contents                      | <ol> <li>The UN solicits Proposals in response to this RFP<br/>alterations to the provisions stipulated in this RFP-<br/>requirements, Proposers are encouraged to provid<br/>fulfiling the requirements of this 2. Submission of a<br/>by this RFP will be met and unless specified other<br/>3. This RFP does not commit the UN to award a CU<br/>ond not as an econotance of the the Decours of any<br/>or of not as an econotance of the the Decours of any</li> </ol>                                                                                                    | P. Proposers must strictly adhere to all the requirements of this RPP. No changes, substitutions or other<br>will be accepted unless approved in writing by the UN. However, whilst fully complying with the RPP<br>is any suggestions and solutions that may achieve a more cost-effective and value-for-morey approach to<br>Proposal shall be deemed to constitute an achrowledgement by the Proposer that all colligations stipulated<br>wise, the Proposer has read, understood and aligned to all the instructions provided in this RPP,<br>ontract or to issue a Purchase Order. Any Proposal submitted will be regarded as a proposal by the Proposer<br>reconcell by the 11N |  |  |  |  |
|                                       | and not as an acceptance by the Proposer of any propose by the UN. A This Dissource shall have not all notes and avagance soluted to the assource of a bislance of a Dessared second as a bislance of a bislance of |                                                                                                    |  |  |  |  |
| 1 Introduction                        |                                                                                                    | Next Section: America                                                                                                    |  |  |  |  |
| 2 Annexes                             | Contraction of The Sector                                                                                                    |                                                                                                    |  |  |  |  |

3. After clicking on "Review Prerequisites", click on "Okay" twice

| Checklist                                               | To continue with this event, complete the prenequisites below. Some of the prenequisites might be access gate questions that you must answer<br>event information. Other prenequisites might serve as a participation gate that restricts you from submitting your response unless you have resp                                                                                                    | ponded to them.                                                                                                    |
|---------------------------------------------------------|----------------------------------------------------------------------------------------------------|----------------------------------------------------------------------------------------------------|
| 1. Review Event Details                                 |                                                                                                    |                                                                                                    |
| 2. Review and Accept<br>Prerequisites<br>3. Select Lots | Primary                                                                                                    |                                                                                                    |
| 4. Submit Response                                      | Prerequisites                                                                                                    | <b>m</b>   3                                                                                                    |
|                                                         | Name 1                                                                                                    |                                                                                                    |
|                                                         | ▼ 1 Introduction                                                                                                    |                                                                                                    |
|                                                         | ¥ 1.1 Instructions                                                                                                    |                                                                                                    |
|                                                         | 1.1.1 General Less                                                                                                    |                                                                                                    |
|                                                         | <ol> <li>The UN solicits Proposals in response to this RPP. Proposans must strictly adhere to all the requirements of this RPP. No change alterations to the provisions situated in this RPP will be accepted unless approved in writing by the UN. However, whilst fully com requirements, Proposers are encouraged to provide any suggestions and solutions that they com stipulated by this RPP will be most and unless specified otherwise, the Proposer has read, understood and agreed to all the instruct<br/>RPP.</li> <li>3. This RPP does not commit the UN to award a Contract or to issue a Purchase Order. Any Proposal submitted will be regarded at Proposer and not as an acceptance by the Proposer of any proposal by the UN.</li> <li>4. The Proposer shalt bear any and all costs and expresses rulated to the preparation and/or submission of a Proposal,         <ul> <li>4. The Proposer shalt bear any and all costs</li> <li>5. The RPP access rule and any and all expresses rulated to the reparation and/or submission of a Proposal,             </li> </ul> </li> </ol> | is, substitutions or othe<br>plying with the RFP<br>lue-for-money approac<br>in that all obligations<br>tions provided in this<br>is a proposal by the<br>of whether its Proposa |
|                                                         | (*) indicates a required field                                                                                                    |                                                                                                    |
|                                                         |                                                                                                    | Crowd                                                                                                    |

4. Scroll through the entire sourcing event content and respond to all questions in each section.

Note: While some questions may require Yes/No responses from suppliers, others may require attachments, text or numeric inputs as shown in the screenshots below.

| All Content                                      | <b>Ⅲ</b>                                                             |
|--------------------------------------------------|----------------------------------------------------------------------|
| me t<br>above? * I 🗸                             | Item Description Quantity Needed Price Quantity Discount Amou<br>Yes |
| 2 Annexes                                        |                                                                      |
| ▼ 2.1 Acknowledgement Letter                     |                                                                      |
| 2.1.1 Do you agree to participate?               | * Unspecified V                                                      |
| ▼ 2.2 SOW                                        |                                                                      |
| 2.2.1 Please find SOW attached here 📓 References |                                                                      |
| ▼ 2.3 UN Entities Form                           |                                                                      |
| (*) Indicates a required field                   |                                                                      |

| All Content                                                                         |                                        |   |  |  |
|-------------------------------------------------------------------------------------|----------------------------------------|---|--|--|
| ne 1<br>2.3.1 Please ling the UN Entrops Form attached IIII Kelerences /            | Item Description Quantity Needed Price | ٩ |  |  |
| ▼ 2.4 Bid Bond Form                                                                 |                                        |   |  |  |
| 2.4.1 Download attached Bid Bond Form and provide a signed copy below<br>References | *Attach a file                         |   |  |  |
| ▼ 2.5 Performance Security Form                                                     |                                        |   |  |  |
| 2.5.1 Download attached Bid Bond Form and provide a signed copy below<br>References | *Attach a file                         |   |  |  |
| 3 Paper Submission Instructions More +                                              |                                        |   |  |  |
| 4 Technical Proposal                                                                |                                        |   |  |  |
| (*) indicates a required field                                                      |                                        |   |  |  |

| ion Quantity Needed Price |
|---------------------------|
|                           |
| ~                         |
| $\checkmark$              |
|                           |
| ~                         |
| $\sim$                    |
| ~                         |
| ~                         |
| ×                         |
|                           |
| ~                         |
|                           |
| 1 USD                     |
|                           |

Ensure that you attach all annexes required and respond to the Technical and Commercial Proposals.

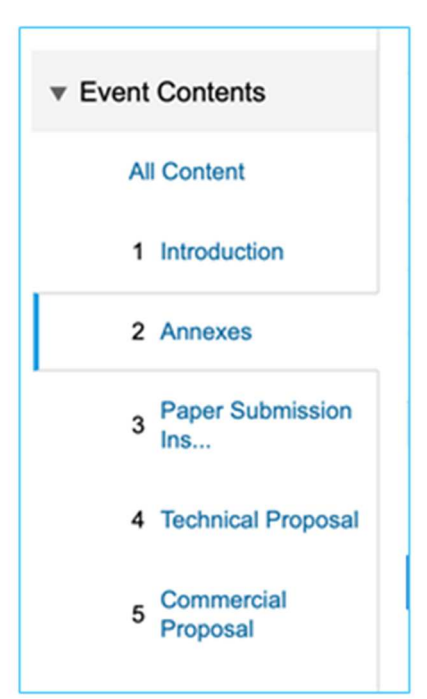

5. You can choose the currency you would like use for submitting responses. To do this, navigate to the "Select Lots" section and select the event bidding currency. You can also use different currencies for different lots by ticking the checkbox "Use a different currency for different lots"

| Ariba Sourcir                                                                                                    | ng                             |                                |                                |        |                          |                      | Help Center >> |
|----------------------------------------------------------------------------------------------------|--------------------------------|--------------------------------|--------------------------------|--------|--------------------------|----------------------|----------------|
| Go back to United Nations Secret                                                                                                    | tariat - TEST Dashboard        |                                |                                |        |                          | Deskt                | op File Sync   |
| Select Lots                                                                                                    | Doc46721544 - S                | ourcing Event                  |                                |        |                          |                      | Cancel         |
| * Checklist                                                                                                    | Select the bidding currency at | event level. You place bids ut | ing the bidding currency. This | is the | default currency assigne | d to all lots below. | More           |
| 1. Review Event Details                                                                                                    | Event Bidding Curren           | су                             |                                |        |                          |                      |                |
| 2. Review and Accept<br>Prerequisites Select event bidding currency: Select Currency V<br>Use a different currency for different lots |                                |                                |                                |        |                          |                      |                |
| 3. Select Lots                                                                                                    |                                |                                |                                |        |                          |                      |                |
| 4. Submit Response                                                                                                    | Select Lots Select             | t Using Excel                  |                                |        |                          |                      |                |
|                                                                                                    | Lots Available for Bide        | ling                           |                                |        |                          |                      |                |
|                                                                                                    | Name                           |                                | Reason for not bidding         |        |                          |                      |                |
|                                                                                                    | 5.1 Commercia                  | al.                            | (no value)                     |        | $\sim$                   |                      |                |
|                                                                                                    | Confirm Sele                   | cted Lots                      |                                |        |                          |                      |                |
|                                                                                                    |                                |                                |                                |        |                          |                      |                |
|                                                                                                    |                                |                                |                                |        |                          |                      |                |

Note: the "Select Using Excel" tab beside the "Select Lots" tab is not an active feature at the moment.

6. To continue selecting the currency, tick Box to select "Lots Available for Bidding", click "Confirm Selected Lots" and then click "ok" in the pop-up box

| Lots Available for Bidding |                        | Π |
|----------------------------|------------------------|---|
| ✓ Name                     | Reason for not bidding |   |
| 5.1 Commercial             |                        |   |
| Gonfirm Selected Lots      |                        |   |
|                            |                        |   |

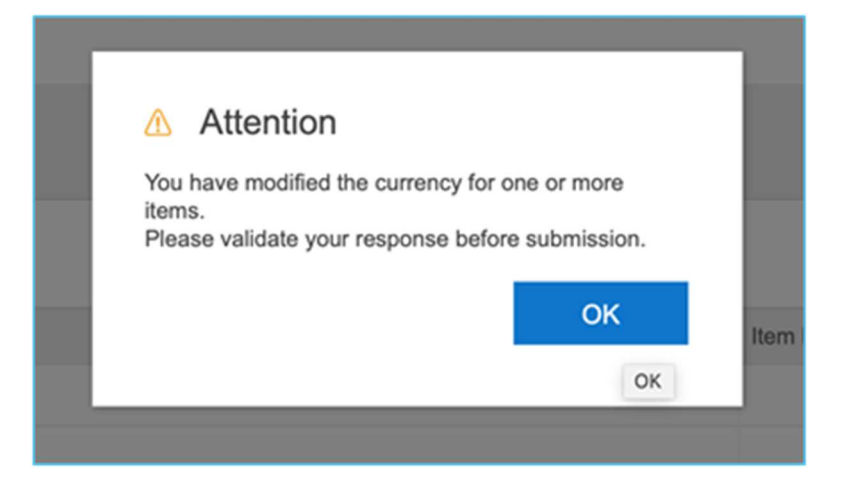

7. Once you have answered all questions, reviewed all sections and are ready to submit, click "Submit entire response" at the bottom of the screen and then click "OK" in the pop-up

| 4 Technical Proposal<br>5 Commercial<br>Proposal | Submit Entire Response         Update Totals         Save draft         Compose Message         Excel Import |
|--------------------------------------------------|----------------------------------------------------------------------------------------------------|
|                                                  | ✓ Submit this response?<br>Click OK to submit.<br>OK Cancel                                                  |

8. You will see a red error message on top in case some items are missing prior to submission

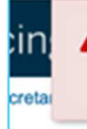

De

9. Once you submit you will see the below green message at the top confirming submission

| Very response has been submitted. Thank you for participation in the event |
|----------------------------------------------------------------------------|
| Y Tour response has been submitted. Thenk you to percupating in the event. |
|                                                                            |

Note: The last response submitted will be considered as the final response from the supplier.

#### **3.4 DECLINING TO RESPOND**

1. In case you do not want to submit a response, you can choose to not respond by accessing the project in Ariba Network and selecting "Decline to Respond"

| Review and respond to the prerequisites. Prerequisite questions must be answered before you can view event content or participate in the event. Some prerequisites may require the owner of the event to review and accept your responses before you can continue with the event. If you decline the terms of the prerequisites, you cannot view the event content or participate in this event. |
|----------------------------------------------------------------------------------------------------|
| Download Content Review Prerequisites Decline to Respond Print Event Information                                                                                                    |

2. Please enter the text to justify why you will not be responding the bid and click "ok" to submit. This will ensure you are not sent reminders regarding the same bid.

| 1                                                                                                    | Reason for Declining to Respond |    |       |  |  |
|----------------------------------------------------------------------------------------------------|---------------------------------|----|-------|--|--|
| Declining to respond will temporarily remove your accessibility to this event. If you decide to respond to this event later, click the "Intend to Respond" button for this event. Please enter the reason for declining (imited to 50 characters). |                                 |    |       |  |  |
|                                                                                                    |                                 |    |       |  |  |
|                                                                                                    |                                 |    |       |  |  |
|                                                                                                    |                                 |    |       |  |  |
|                                                                                                    |                                 | ок | ancel |  |  |

## 4. FREQUENTLY ASKED QUESTIONS

#### Q1. What is the Ariba Network?

The Ariba Network is a cloud-based business-to-business marketplace where buyers and suppliers can find each other and do business within a single, networked platform. SAP Ariba solutions will allow the United Nations to collect bids and proposals from potential suppliers and quickly compare them across multiple dimensions to determine which one presents the best value.

#### Q2. Will I need to pay fees to conduct business on the Ariba Network?

For the purposes of sourcing (i.e., responding to published Solicitations and submitting bids or proposals), no fees will by incurred by suppliers.

#### Q3. How will suppliers know when they are required to submit hardcopies of specific documents?

All suppliers will be notified of bidding requirements, including the submission of hard copies, in the body of the procurement.

#### Q4. After I save the tender, how do I go back in to change the price?

The system allows you to save your work and revise your response up until when you submit your final bid prior to closing.

#### Q5. Where can I get technical support for SAP Ariba?

For any general technical support or guidance using SAP Ariba, you may visit the SAP Ariba Help Desk.

Please also visit the SAP Ariba Learning Center

## Q6. How will I know my company has been selected as a supplier to bid for a United Nations project?

Ans: You will be notified by email. You can also see the project, after it has been published, on your dashboard once you login to Ariba Network.

## Q7. I already have an Ariba Network username and password, can I use this for the United Nations solicitations?

Ans: Yes, you can use the same credentials

**Q8. Will the invoicing process for the United Nations now move to the Ariba Network?** Ans: No, the invoicing process will not be moved to the Ariba Network.

**Q9. Will I be able to find the United Nations solicitations in Ariba Discovery?** Ans: No, they will not be published in Ariba Discovery. Only pre-selected suppliers will have access to United Nations Solicitations within Ariba Network.

## Q10. I would like to add a colleague from my company to have access to the United Nations solicitation in Ariba Network, what do I do?

Ans: Please add the user in UNGM via How to add contacts to the supplier's account? https://help.ungm.org/hc/en-us/articles/360012814680-How-to-add-contacts-to-the-supplier-s-account. The new user will be notified if your company is selected to bid and when the project is published in Ariba Network. They can then set up their Ariba Network username password (if not already created).

**Q11.** The contact person from the supplier who has access to Ariba Network has left, what do I do? Ans: Please remove the user from UNGM and add a new user if required. The new user will be notified if your company is selected to bid and when the project is published in Ariba Network. They can then set up their Ariba Network username password (if not already created).

#### Q12. Will EOI's be published in Ariba Network?

Ans: No, Ariba Network will be used only for bidding and the EOI will continued to be published outside Ariba.

#### Q13. Will I be able to submit a pre-bid for the United Nations?

Ans: No, the pre-bid function is not being used by the United Nation at the moment.

## Q14. Can I be locked out from solicitations for which I was originally shortlisted for, in Ariba Network?

Ans: This is possible based on your account status in UNGM (if it is flagged/blocked). Ariba will not notify you regarding this. Please see https://help.ungm.org/hc/en-us/articles/360012808560

**Q15. Will I be able to submit a bidding response for specific "lots" for the United Nations?** Ans: Yes, this feature will be available in the future for solicitations for the United Nations but is currently not used. **Q16. Will I be able to "auction" for solicitations for the United Nations?** 

Ans: Yes, this feature will be available in the future for solicitations for the United Nations but is currently not used.

#### Q17. How will I know the result of the bidding process?

Ans: Once the evaluation of proposals is complete, you will be notified by email if you were awarded the project or not.

## Q18. If I do not win the solicitation, what happens with my response in the technical and financial envelope?

Ans: In case both envelopes were opened, and you did not win the solicitation, your responses will be maintained in Ariba. Unopened envelopes (if there was a prequalification required) will remain unopened and sealed.

### **5. QUICK LINKS**

• For supplier support, access the Help Center at <a href="http://supplier.ariba.com">http://supplier.ariba.com</a>.

• For supplier support regarding the UNGM registration process, suppliers are recommend to check the UNGM Help Center (https://help.ungm.org/hc/en-us) and contact the UNGM team if necessary through the UNGM Help Center contact form. Please always include your supplier UNGM number (6 digits).

Other useful links on SAP Ariba include: <u>SAP Ariba Learning Center – Supplier Video</u>

#### Tutorials & SAP Ariba – User Community Home

- If you would like more guidance material from Ariba directly, please sign-up or login to <u>https://support.ariba.com/Connect/Log\_In</u>
- In case you are facing issues with logging into Ariba Network as a supplier to the United Nations, please email <u>aribae-tendering@un.org.</u>
- It is strongly recommended to watch the video tutorial for Ariba Network at : youtube....